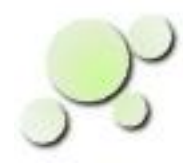

#### **All About Sandboxes**

William\_Kaupinis@eightolives.com Mar 29, 2010

### eightolives.com Abstract

Organizing design projects in a consistent way simplifies locating data, automating tasks, and reducing maintenance effort over time.

A sandbox is a defined directory structure containing a design and its associated files related to documentation, analysis, synthesis and simulation.

A sandbox can be a designer's personal copy of a design project or the actual project directory

### eightolives.com Why Sandboxes

- You want to have a separate sandbox when you are experimenting with changes to a project or developing a piece of a project
- Version control systems such as cvs, subversion and Clearcase provide sandbox capability, but don't define what's in the sandbox
- Using a consistent directory structure simplifies locating data and design support files between **projects and designers** Copyright © 2010 William Kaupinis All Rights Reserved

### eightolives.com How does Workspaces Desktop Fit?

- Workspaces Desktop supports creation of a "standard" directory structure and development of key scripts and documents that support the design in that directory structure
- Things you can do
  - Create the directory structure with default support files ready to support simulation
  - Create a Home Page for the project
  - Define parameters common to all projects
  - Create design documents that interact within that structure

### eightolives.com Directory Structure for a Project

top\_design\_name - directory / project name design documentation directory doc workflow files and tailored versions process schematic – files relating to the design schematic - scripts and files relating to simulation sim design source code files source packages - subdirectory of special design packages synthesis – files relating to design synthesis (FPGAs) testbench – files relating to verification - subdirectory of verification related packages packages

### eightolives.com What's a Project file?

- A project file is an xml file located in the doc directory and named *project\_name\_project.xml*
- It defines pairs of Parameter Names and Parameter Values (similar to an .ini file)
- You use it to define the project directory names, links to key design files, links to documents, default parameters (like company name, file headers), tool personalizations
- Tools use this data to help automate and hyperlink

### **eightolives.com** Let's say you have a VHDL file to simulate

- First, create a Sandbox
- Second, make any adjustments
- Third, simulate

### eightolives.com Step 1 Start the Sandbox Wizard

| <b>,</b> 2; | Workspaces Desktop                  |                                                                  | - 🗆 × |  |
|-------------|-------------------------------------|------------------------------------------------------------------|-------|--|
| File        | Applications Workspaces Fr          | ames Preferences Help                                            |       |  |
|             | Start a New Design Project          |                                                                  |       |  |
| ۲           | Run a Script                        |                                                                  |       |  |
|             | Command Processor                   | Viewer 🗖 🗹                                                       |       |  |
| ~           | Simple Browser                      | Help                                                             |       |  |
| 2           | Bookmarks Menu                      | <u>▲</u>                                                         |       |  |
| ₽           | Process Tracker                     |                                                                  |       |  |
|             | Design Tool<br>Beguirements Tracker |                                                                  |       |  |
| B           | Rug Tracker                         |                                                                  |       |  |
| ÷.          | Text Edit                           | aiselata liyoo aassa 🗏                                           |       |  |
|             | Seminar                             | eightorives.com                                                  |       |  |
|             | Object Viewer                       |                                                                  |       |  |
| <b>66</b>   | TeamTracker                         | Welcome to Workspaces Desktop                                    |       |  |
| <b>P</b> 1  | Metrics                             |                                                                  |       |  |
|             | GPG Services                        |                                                                  |       |  |
| <u> </u>    | Collect Garbage                     | Read the User Manual                                             |       |  |
|             | Memory Status                       | Check out the Tool Tutorial. or the tutorials for the individual |       |  |
|             |                                     | tools.                                                           |       |  |
|             |                                     | Look at the general tutorials and HOW TOs Release Notes          |       |  |
|             |                                     | • Release Notes.                                                 |       |  |
|             |                                     |                                                                  |       |  |
|             |                                     |                                                                  |       |  |
|             | Hel                                 | nful Hints:                                                      |       |  |
|             |                                     |                                                                  |       |  |
|             |                                     |                                                                  |       |  |

#### In Workspaces Desktop, select menu Applications > Start a New Design Project

## eightolives.com Respond to the Dialog Boxes

- A DesignTool window appears
- Select whether your top design is an existing file, a new design or a file already loaded into the DesignTool

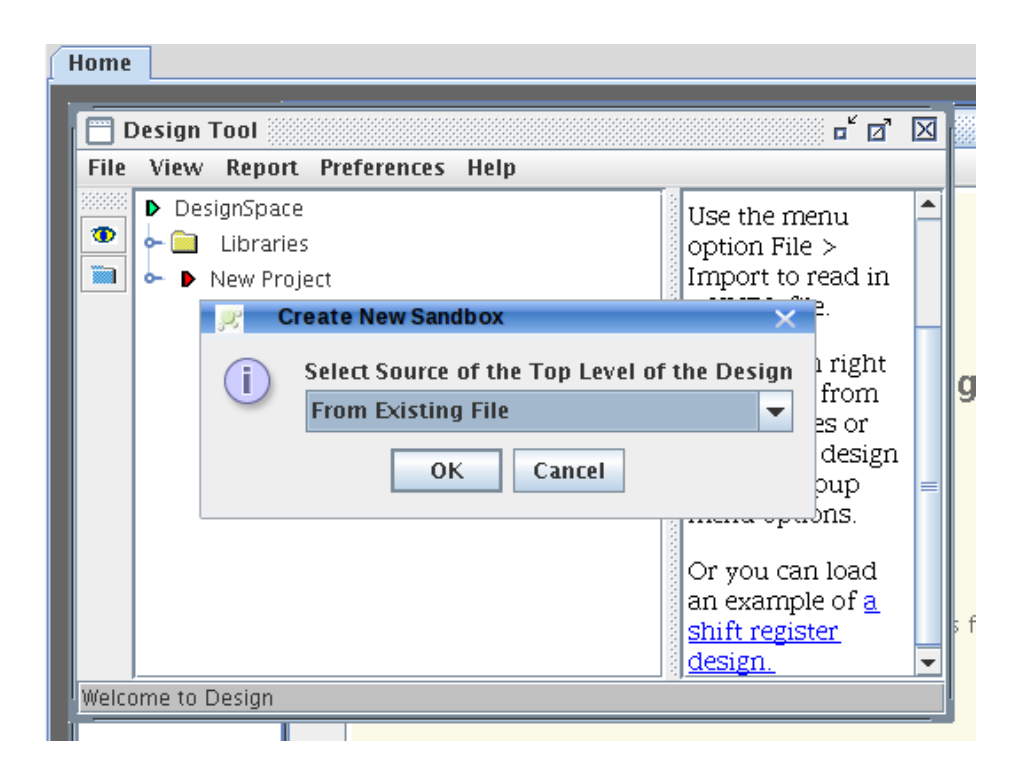

| 🏲 🛄 Libraries                                                                                                    | option File (                                                                    |
|----------------------------------------------------------------------------------------------------|----------------------------------------------------------------------------------|
| 🕨 🕨 New Project                                                                                                    | Import to re                                                                     |
| 🧾 Create A New Sandbox                                                                                                    |                                                                                  |
| Create a New Project Direct Direct Di | en<br>s i<br>rie<br>tt c<br>op<br>menu optio:                                    |
|                                                                                                    |                                                                                  |
| New Project       Create a New Project Direct                                                                                                    | Import to re                                                                     |
| New Project   Create a New Project Direct   Enter Project Name   Sandbox_demo   OK                                                                                                    | Import to re<br>tory L file<br>then<br>ems<br>rarie<br>ject<br>pop<br>menu optio |

- Click Yes to create a sandbox Directory Structure
- Give the project a name
- Select the directory where you want to put the Sandbox
- Then select the existing file you want to simulate

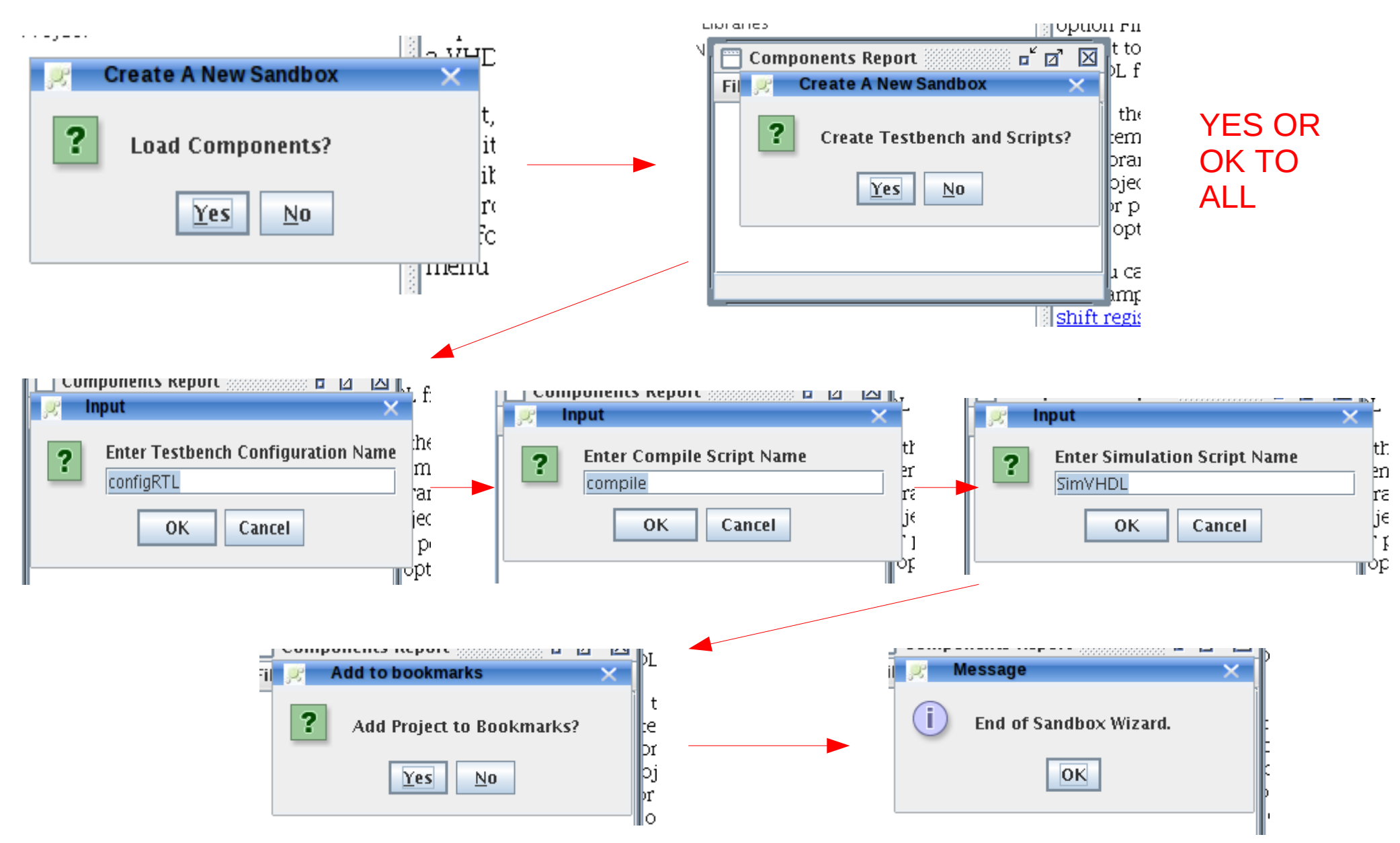

Copyright © 2010 William Kaupinis All Rights Reserved

### eightolives.com Resulting Directory Structure

Sandbox\_demo:

doc/ process/ sim/ source/ synthesis/ testbench/

Sandbox\_demo/doc:

Sandbox\_demo\_bugs.xml Sandbox\_demo\_project.htm Sandbox\_demo\_teamtracker.xml

Sandbox\_demo\_metrics.xml Sandbox\_demo\_project.xml

Sandbox\_demo/process:

Sandbox\_demo/sim:

compile\* modelsim.ini SimVHDL\*

Sandbox\_demo/source:

dff.vhd packages/

Copyright  $\ensuremath{\mathbb{C}}$  2010 William Kaupinis All Rights Reserved

Sandbox\_demo/source/packages:

Sandbox\_demo/synthesis:

Sandbox\_demo/testbench:

configRTL.vhd packages/ testbench\_dff.vhd

Sandbox\_demo/testbench/packages:

image\_pb.vhd

### eightolives.com The Sandbox is Ready

- Close The DesignTool window and any other reports
- Double click the project link that was added to the Bookmarks menu

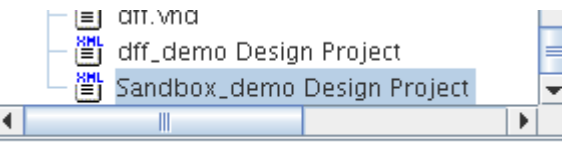

 The DesignTool will open the project, display the HomePage, read in the top design and any other files you subsequently add to the project file

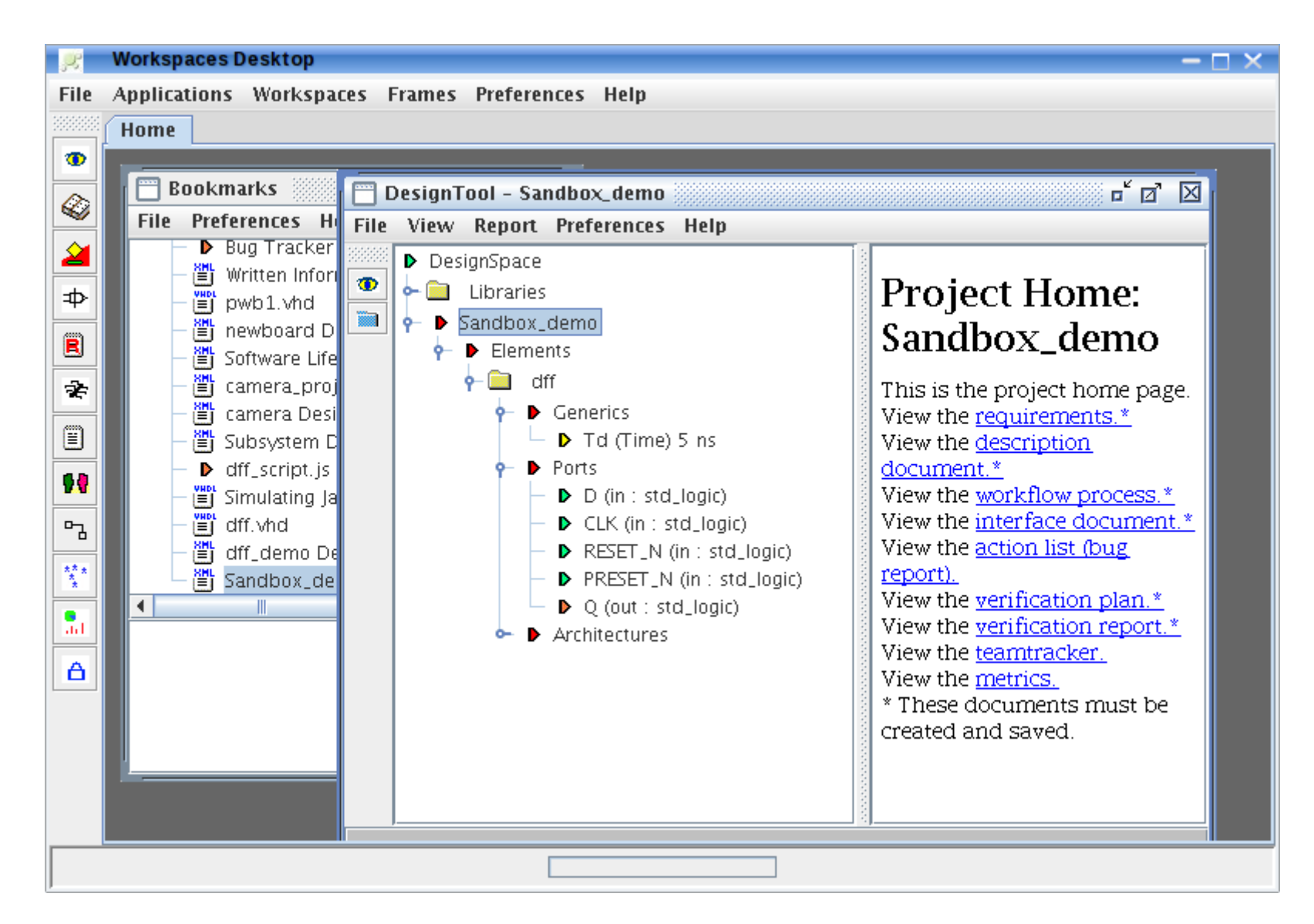

# Notes

- The default scripts, compile and SimVHDL, are designed for use with the MentorGraphics Modelsim simulator. The corresponding default modelsim.ini file may need to be edited for your system environment. In Linux make sure these scripts are executable.
- If you use Windows OS, files compile.bat and SimVHDL.bat are created instead of the default ones for Linux

# Notes

- The SimVHDL script simulates the configRTL VHDL file. You may need to modify the configRTL file if you have a non-trivial configuration
- The default testbench created by the DesignTool makes assumptions based on a signal name convention that may not be correct for your file. Check that reset, clocks and signal polarities are correctly represented.

### eightolives.com Ready to Simulate

- The default testbench only provides a "Reset Test" and an "Output Enable Test" which may or may not be applicable to the design.
- Add your own "tests" and you're ready to roll

### eightolives.com For more information

- Check the tutorials at http://www.eightolives.com/tutorials.htm
  - Workspaces Desktop Tool Overview
  - Simulating with ModelSim
- Read the Workspaces Desktop Users Manual